Lindner

# CHAPITRE 09: FLASH TOOL

GEOTRAC SÉRIE 4 GEOTRAC SÉRIE 3 UNITRAC SÉRIE 2

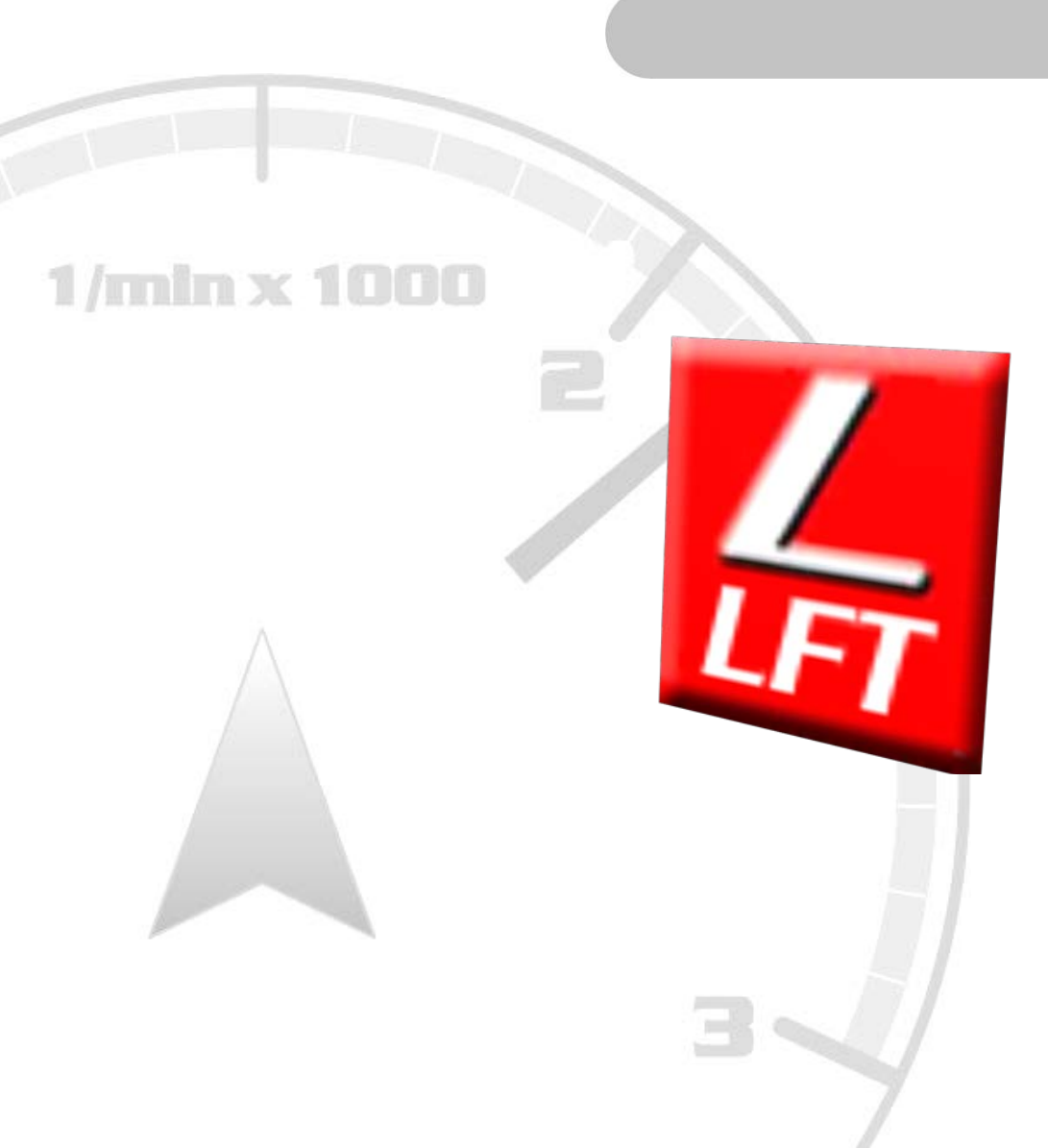

09/2013

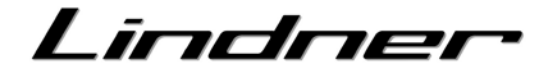

## TABLE DES MATIÈRES

| 1. | Généralités                                                                                                    | 4        |
|----|----------------------------------------------------------------------------------------------------|----------|
|    | Fonction                                                                                                    | 4        |
|    | Consigne de sécurité                                                                                            | 4        |
|    | Conditions requises                                                                                             | 5        |
|    | Installation                                                                                                    | 6        |
| 2. | LINDNER FLASH TOOL                                                                                              | 7        |
|    | Établir une connexion                                                                                           | 7        |
|    | Première étape                                                                                                  | 9        |
|    | Vue d'ensemble                                                                                                  | 10       |
|    | Rapport de véhicule                                                                                             | 11       |
|    | Mise à jour logicielle                                                                                          | 14       |
|    | ICL - Moniteur de bord (GEOTRAC 64-74-84-84ep-94)                                                               | 14       |
|    | EHR-B – Distributeur hydraulique (GEOTRAC 64-74-84-84ep-94)                                                     | 15       |
|    | SRC - Distributeur hydraulique (GEOTRAC 104-114-124-114ep-134ep)                                                | 16       |
|    | TCU – Calculateur boite à vitesses (GEOTRAC 114ep-134ep)                                                        | 17       |
|    | DIS - I.B.C. Moniteur (GEOTRAC 104-114-124-114ep-134ep)                                                         | 18       |
|    | I ST - Lindner Service Tool                                                                                     | 24       |
|    | Enregistrement de traces du système CAN                                                                         |          |
|    | Paramètres                                                                                                    | 2,<br>28 |
|    | r druffet es minimi a final de la companya de la companya de la companya de la companya de la companya de la co |          |

Lindne

## 1. Généralités

## Fonction

Le Flash Tool sert à faciliter ou à permettre l'entretien, le diagnostic des erreurs et les mises à jour logicielles de différents dispositifs de commande.

Il fait partie de l'outil LINDNER Service Tool (réf. : 5 2540 14 210) et ne peut être acquis isolément.

Le programme s'articule en différents modules :

- Rapport de véhicule
   lecture de la configuration du véhicule et de la mémoire d'erreurs
- Mise à jour logicielle mise à jour logicielle de différents dispositifs de commande le dispositif d'indication
- Enregistrement CAN une mesure CAN peut être réalisée pour analyse
- Langues allemand / anglais / français
- Modèles de véhicules pris en charge GEOTRAC Série 4 GEOTRAC Série 3 UNITRAC Série 2

Ces instructions permettent de fournir une vue d'ensemble sur les fonctions importantes du logiciel. Étant donné que le logiciel fait l'objet d'un perfectionnement continu, des divergences minimes peuvent exister sur certains points entre ce manuel d'utilisation et le logiciel.

Les instructions présentes dans ce manuel d'utilisation et celles qui sont prescrites doivent être respectées. Le non-respect de ces instructions entraîne l'exclusion de tout recours en garantie et de responsabilité de la part de la société Lindner pour tout dommage corporel et matériel en résultant.

#### Nous avons utilisé les symboles suivants pour simplifier la compréhension :

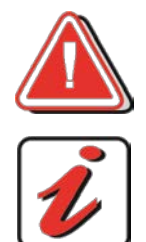

En cas de non respect du mode d'emploi, cette zone représente un danger particulier pour l'opérateur ou pour le personnel responsable de la maintenance.

Conseil ou information sur les différentes fonctions de LINDNER Service Tool, permettant de simplifier ou de mieux expliquer l'utilisation.

#### Consigne de sécurité

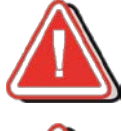

Seul le personnel formé ou autorisé peut utiliser cet outil.

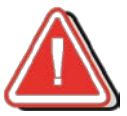

Le non respect des consignes peut provoquer des dommages pour le véhicule.

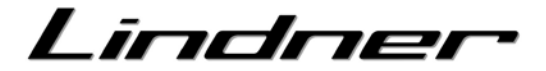

## **Conditions requises**

#### Ordinateur / ordinateur portable

PC ou ordinateur portable du commerce Compatibilité avec toutes les versions de Windows à partir de Windows XP (32-bit) Windows Vista (32-bit / 6

Windows XF (32-bit) Windows Vista (32-bit / 64-bit) Windows 7 (32-bit / 64-bit) Windows 8 (32-bit / 64-bit)

Résolution minimale de l'écran 1024 x 768

#### Logiciels : - JAVA (inclus dans les utilitaires du programme d'installation)

400 5203

400 3778

400 3777

400 3776

- Logiciel Flash Tool (inclus dans les utilitaires du programme d'installation)
- Lecteur de PDF (non inclus dans les utilitaires du programme d'installation)
   (le lecteur de PDF peut être téléchargé gratuitement sur Internet ; faute de quoi, il est intégré dans l'installation de LINDNER ServicePoint)

#### Matériel

Port USB sur l'ordinateur Interface CAN Câble adaptateur (RS232 vers OBD) Câble adaptateur (LST vers RS232) Câble adaptateur (LST vers PERKINS)

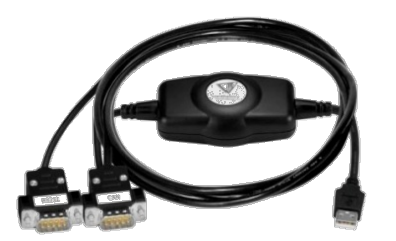

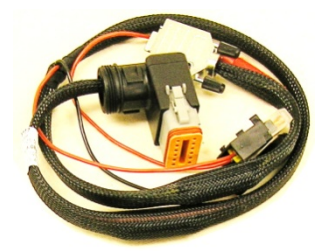

Câble adaptateur (LST vers RS232)

#### Interface CAN

#### PORTAIL LINDNER PRO TEAM - PORTAIL COMMERCANT

Le portail Pro Team met à disposition les mises à jour des programmes, les données logicielles pour différents dispositifs de commande et les instructions actualisées.

Câble adaptateur (RS232 vers OBD)

- Instructions ServiceTool LINDNER
- Instructions FlashTool LINDNER
- Logiciel FlashTool LINDNER
- Données logicielles pour différents dispositifs de commande

Ces documents sont accessibles par le chemin suivant : Lindner ProTeam / Service-Downloads / Service Tool

#### - Téléchargements Service

- + Bulletin de service
- + Manuel d'utilisation
- + Notices de montages/ modifications

Service Tool

Lindnei

## Installation

Le logiciel LINDNER FlashTool peut à présent être installé.
 Le fichier « LindnerFlashTool\_1.0.0.0\_Setup.exe » est conçu à cet effet.
 Name

LindnerFlashTool\_1.0.0.0\_Setup.exe

- Un assistant d'installation guide à travers les étapes nécessaires. Après l'installation, l'ordinateur doit être redémarré.
- Une fois que l'ordinateur a été redémarré, FlashTool peut être lancé via l'icône de bureau ou à partir du menu Programmes.

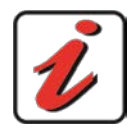

Le logiciel nécessite le programme Microsoft .NET Framework et JAVA comme environnement d'exécution.

Dans la plupart des cas, ce pack logiciel Microsoft est déjà installé sur le PC. La configuration requise est contrôlée lors de l'installation et actualisée, le cas échéant.

| 💈 Lindner Flash Tool Installation              |                                                                                                    | 🐉 Lindner Flash Tool Installation:                                                                                                    | Lizenzabkommen 🛛 🛛 🔀                                                                                                    |
|------------------------------------------------|----------------------------------------------------------------------------------------------------|----------------------------------------------------------------------------------------------------|----------------------------------------------------------------------------------------------------|
| Wilkommen zur Lindner Flash Tool Installation. |                                                                                                    | Lizenzabkommen<br>Lesen Sie sich bitte die Lizenzbedingungen genau durch, bevor Sie die Installation von Lindner Flash Tool fortsetzen. |                                                                                                    |
|                                                |                                                                                                    |                                                                                                    | Runterscrollen für den Rest des Lizenzabkommens                                                                                                    |
|                                                | Willkommen zur Lindner Flash Tool Installation.<br>Wilkommen zu Lindner Flash Tool Installation. Es wied run Lindrer Flash Tool auf Irrem<br>System installet. Bite schießen Sie alle Iaufenden Programme bevor Sie Iottahren. | Lindner                                                                                                    | IPPORTANT: READ CAREFULLY:<br>This Lindre Tot User Lennes Agreement ("EULA")<br>is a legal agreement between you (effer an individual or a single entity) and<br>legal agreement between you (effer an individual or a single entity) and<br>which may induce computer software, associated media, printed materials,<br>and "on line" or electronic documentation ("Software") and source files, resource files,<br>project and software").<br>Software individual or a single entity of the software individual or a<br>software individual or a single entity of the software individual<br>Software". Software individual or a single entity of the software<br>To see boultow for the TENNS OF code) for Software, colectively "The Fonduct".<br>PRODUCT LICENSE<br>The Product is protected by copyright leves and international copyright treates,<br>proper and other intelectual property rights in The Product. Its product is longers,<br>protect and softer intelectual property rights in The Product. Its product is longers,<br>protect and softer intelectual property rights in The Product. Its conserved,<br>protect and softer intelectual property rights in the Product. Its conserved,<br>protect and softer protected by compare the soft in the Broduct. Its conserved,<br>protect and softer protective and the softence and the softence and the softence and<br>protect and the intelectual property rights in The Product. Its conserved,<br>protect and the intelectual property rights in the Product. The Product is longers and<br>the model of the softence and the softence and the so |
|                                                |                                                                                                    |                                                                                                    | Flash Tool zu installieren.                                                                                                    |
| Traktorenwerk Lindner GmbH                     | Weiter > Abbrechen                                                                                                    | Traktorenwerk Lindner GmbH                                                                                                    | < Zurück Weter > Abbrechen                                                                                                    |

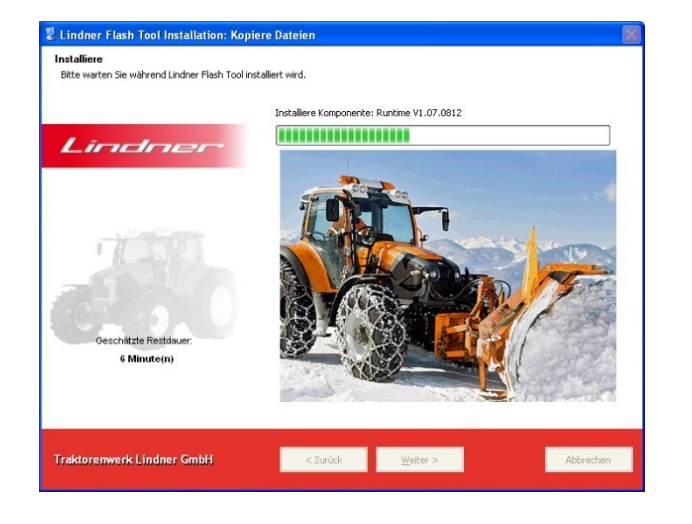

| Lindner Flash Tool Installation: Installation abgeschlossen                                                                                                    |                         |                                                                                                    |  |  |  |
|----------------------------------------------------------------------------------------------------|-------------------------|----------------------------------------------------------------------------------------------------|--|--|--|
| Installation abgeschlossen<br>Lindner Flesh Tool wurde erfolgreich auf Ihrem Computer installiert.                                                                                 |                         |                                                                                                    |  |  |  |
| Installation abgeschlossen                                                                                                    |                         |                                                                                                    |  |  |  |
|                                                                                                    |                         | Das Setup hat alle benötigten Dateien auf Ihr System kopiert.                                                                              |  |  |  |
|                                                                                                    |                         | Damit die Installation abgeschlossen werden kann, muss der Computer neu gestartet<br>werden. Möchten Sie jetzt einen Neustart durchführen? |  |  |  |
| 💈 Lind                                                                                                    | ner Flash Tool Installa | ition 🔀                                                                                                    |  |  |  |
| Des Setup ist dabei Ihren Computer neu zu starten.<br>Speichern Sie alle geöffneten Dateien und Dokumente und klicken Sie auf OK um Ihren Computer neu zu starten.<br>OK Abbrechen |                         |                                                                                                    |  |  |  |
|                                                                                                    |                         | Nein, ich starte meinen Computer später neu.                                                                                               |  |  |  |
|                                                                                                    |                         |                                                                                                    |  |  |  |
|                                                                                                    |                         |                                                                                                    |  |  |  |
| Traktorenwe                                                                                                    | k Lindner GmbH          | < Zurück Schließen Abbrechen                                                                                                    |  |  |  |

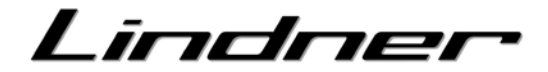

## 2. LINDNER FLASH TOOL

## Établir une connexion

- 1. Raccorder l'interface CAN à l'ordinateur (port USB)
- 2. Relier le câble adaptateur à l'interface CAN (port CAN)
- 3. Relier le câble adaptateur au véhicule, interface X90 (OBD)
- 4. Allumer le contact (Kl.15).
- 5. Lancer le logiciel « FlashTool ».

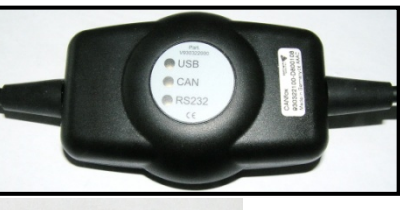

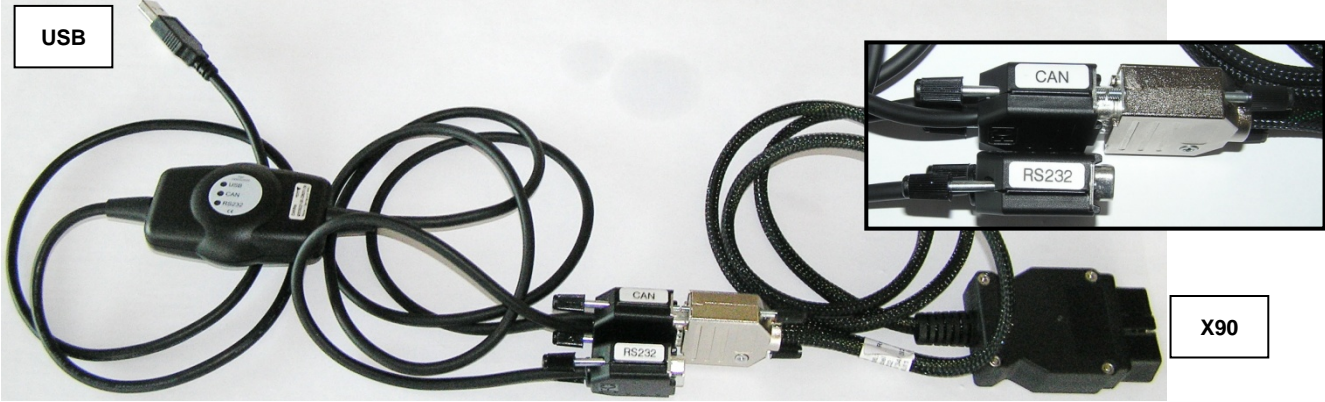

#### Interface X90 (OBD) - GEO 64-74-84-84ep-94

L'interface de diagnostic X90 se trouve sur le côté droit du tableau de bord, derrière le cache rouge. Le cache est fixé à l'aide d'un bouton à déclic.

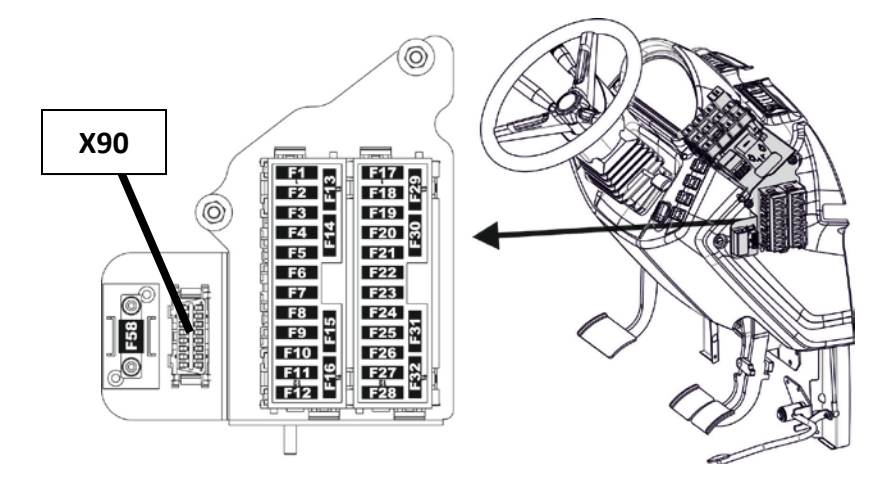

#### Interface X90 (OBD) - GEO 104-114-124-114ep-134ep

L'interface de diagnostic X90 se trouve à droite, derrière le siège du conducteur, sous un cache situé à côté de la distribution à relais. Le cache est fixé à l'aide de 2 vis moletées.

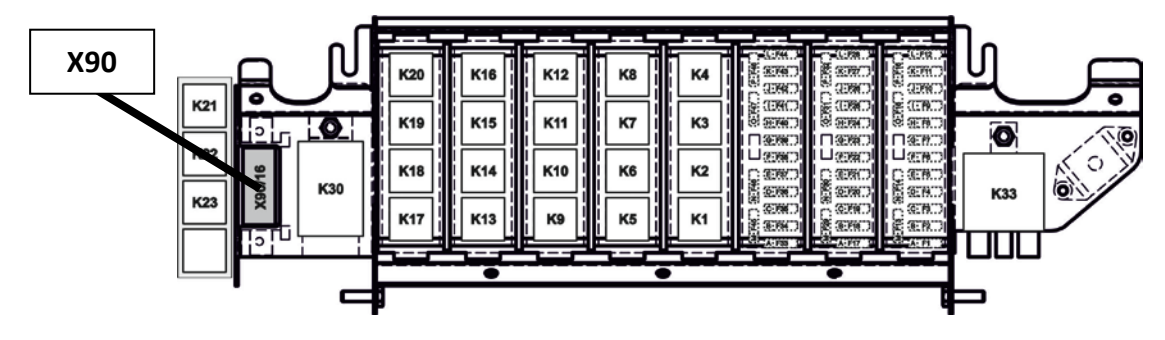

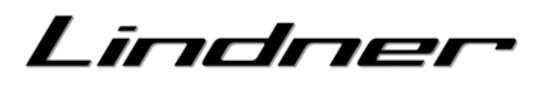

## Interface X90 (OBD) / X90\_P - UNITRAC 82ep-92ep-102ep

Les interfaces de diagnostic X90 et X90\_P se trouvent sur le côté droit, derrière le siège conducteur, sous le cache. Le cache est fixé à l'aide de vis moletées.

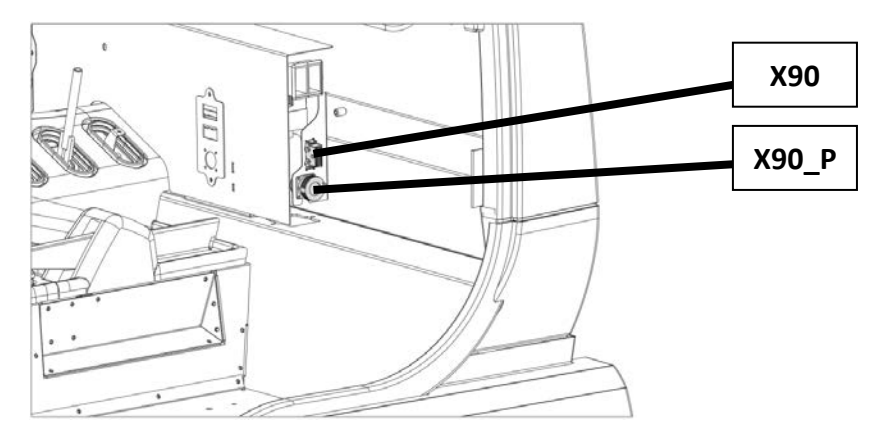

#### Interface X139/9 - GEOTRAC 93-103 CommonRail, UNITRAC 92-102 CommonRail

L'interface de diagnostic X139/9 se trouve sur le côté gauche du moteur.

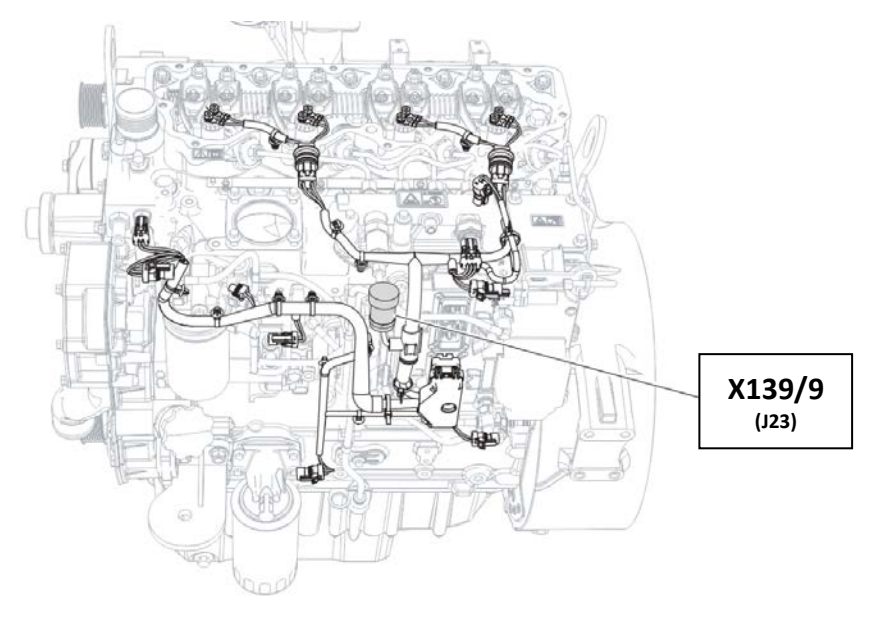

#### Interface X125 (OBD) - UNITRAC 102S-82SE5-102SE5

L'interface de diagnostic X125 se trouve sur le côté droit, derrière le siège conducteur, sous le cache. Le cache est fixé à l'aide de vis moletées.

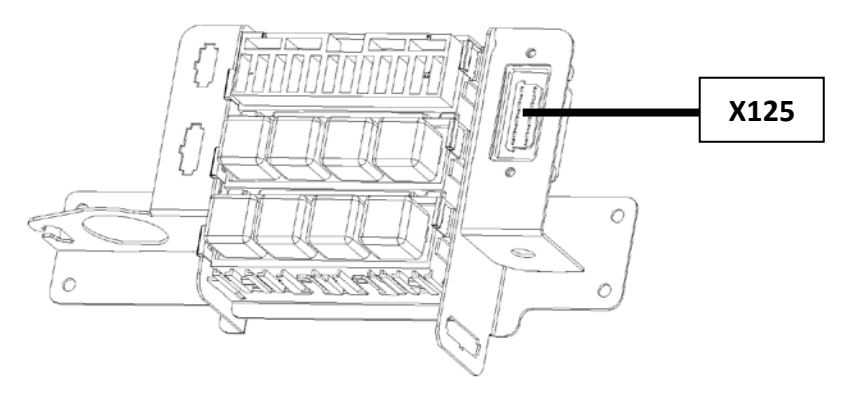

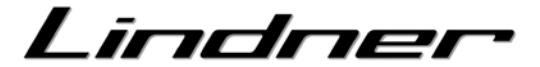

## Première étape

Une fois que le logiciel a été lancé, l'interface utilisateur « Rapport de véhicule » apparaît. Elle permet d'exécuter directement tous les modules du logiciel. Avant d'utiliser le logiciel, certains paramètres de base doivent être définis à l'aide du bouton « Paramètres » (Langue, Mot de passe).

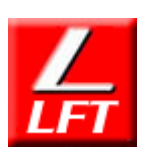

ProTeam

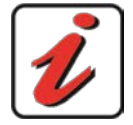

L'interface CAN doit être branchée à l'ordinateur **AVANT** de lancer FlashTool. Le logiciel est lié à l'interface CAN fournie.

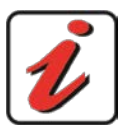

#### Saisie du mot de passe

La saisie du mot de passe est obligatoire pour utiliser l'ensemble des fonctions du menu « Mise à jour logicielle ». Pour la saisie du mot de passe, consulter la rubrique « Paramètres ».

#### Types de véhicules pris en charge :

- GEOTRAC Serie 4
  - o GEOTRAC 64-74-84-84ep-94 (Alpin)
  - o GEOTRAC 104-114-124-114ep-134ep
- GEOTRAC Serie 3
  - o GEOTRAC 93-103 CommonRail (Rapport de véhicule moteur)
- UNITRAC Serie 2
  - o UNITRAC 82ep-92ep-102ep
  - o UNITRAC 92-102 CommonRail (Rapport de véhicule moteur)

#### Vue d'ensemble, chemins de programmes :

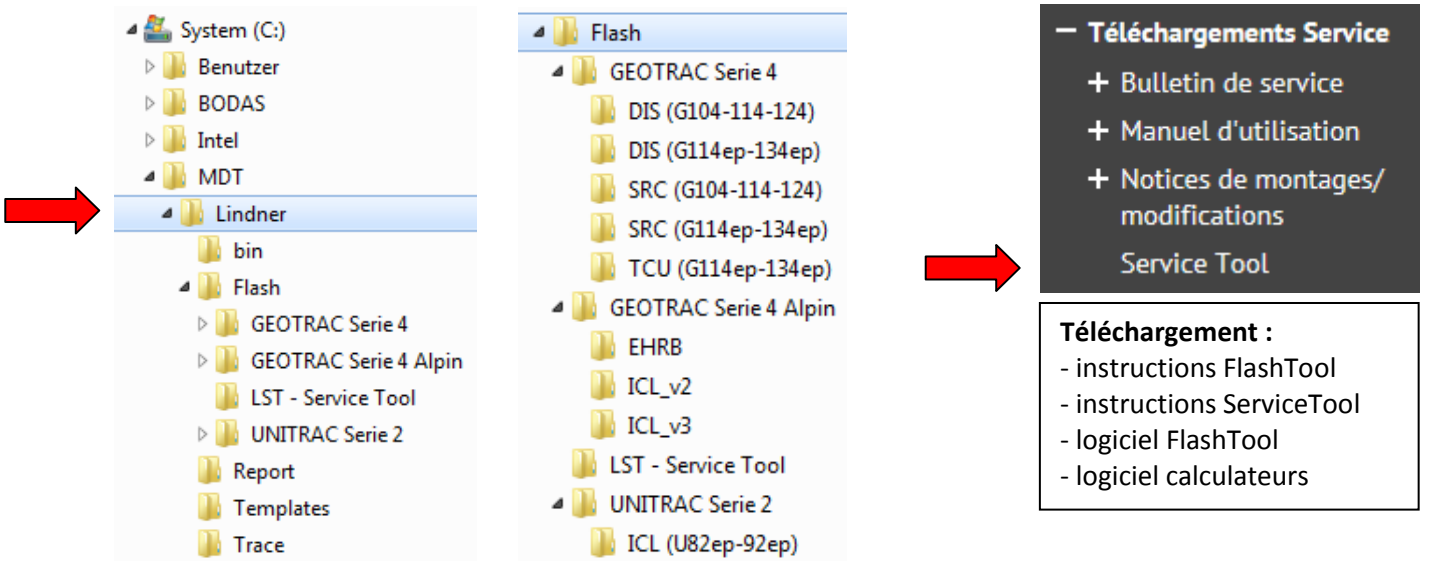

Lindne

## Vue d'ensemble

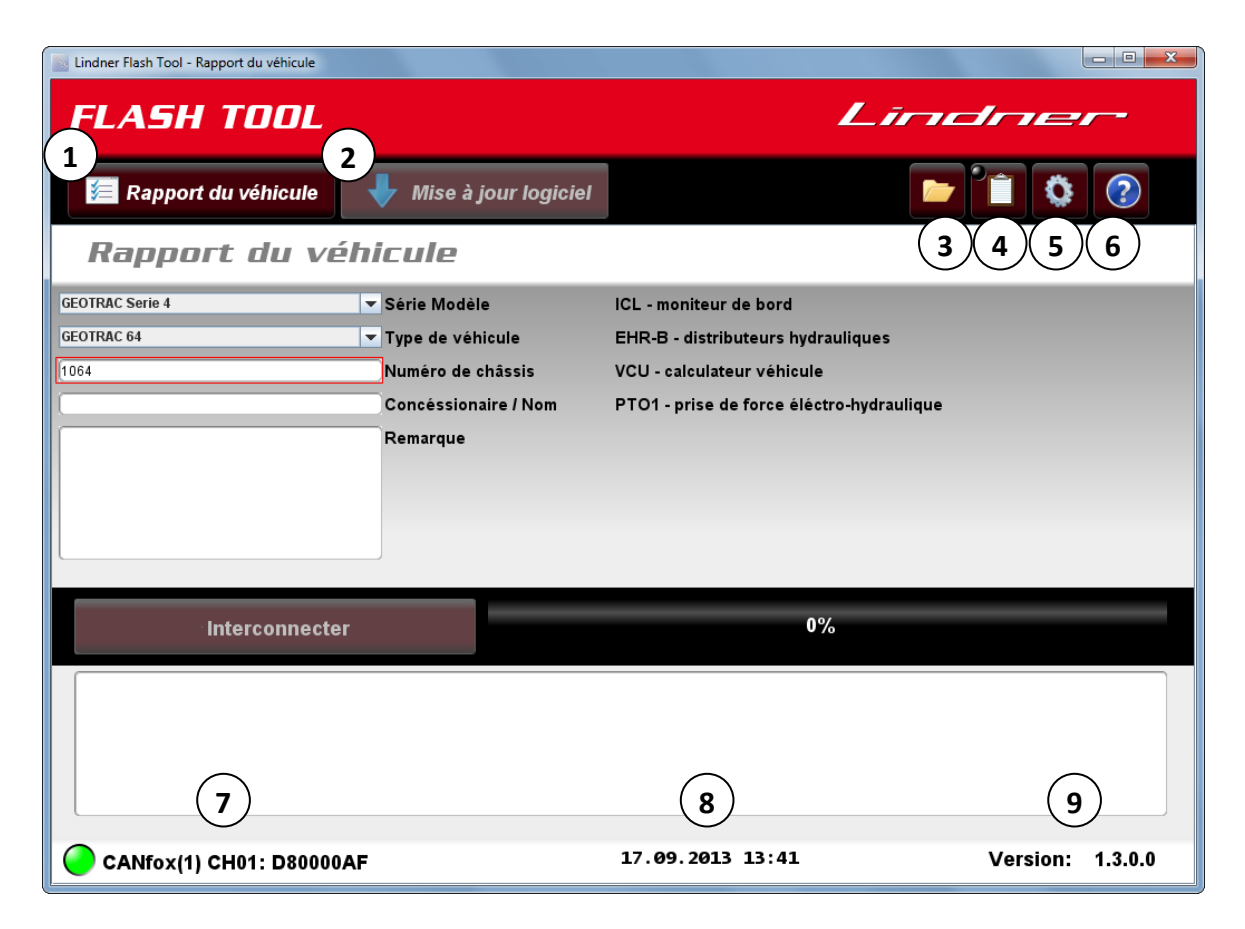

- 1 **Ouvre la page « Rapport de véhicule »** Page de démarrage au lancement du programme Génère un fichier PDF contenant la configuration du véhicule et la mémoire des erreurs
- Ouvre la page « Mise à jour logicielle »
   Mise à jour logicielle de différents dispositifs de commande
   Un rapport de véhicule doit avoir été généré pour pouvoir ouvrir cette page !
- **3 Ouvre le dossier d'installation** du logiciel dans Windows Explorer Appel des données enregistrées (p. ex. rapport de véhicule)
- 4 Enregistrement des traces CAN Cette fonction permet de créer un fichier journal des traces du système CAN du véhicule.
- 5 Ouvre la page « Paramètres » Sélection de la langue / Saisie du mot de passe
- 6 Ouvre le dossier Aide L'aide est ouverte dans une nouvelle fenêtre du programme (lecteur de PDF requis)
- 7 Interface CAN Statut de connexion, nom, canal Voyant VERT... Connexion existante Voyant ROUGE... pas de connexion
- 8 Date et heure
- 9 Indication de la version du FlashTool LINDNER

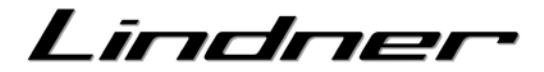

## Rapport de véhicule

| Lindner Flash Tool - Rapport du véhicule   |                                                                                                    |                                                                                                    |                  |
|--------------------------------------------|----------------------------------------------------------------------------------------------------|----------------------------------------------------------------------------------------------------|------------------|
| FLASH TOOL                                 |                                                                                                    | Līric                                                                                                    | Iner             |
| 🞏 Rapport du véhicule                      | 🖊 Mise à jour logiciel                                                                                                    |                                                                                                    | 1                |
| Rapport du vé                              | hicule                                                                                                    |                                                                                                    |                  |
| GEOTRAC Serie 4<br>GEOTRAC 64<br>1064<br>1 | <ul> <li>▼ Série Modèle</li> <li>▼ Type de véhicule</li> <li>Numéro de châssis</li> <li>Concéssionaire / Nom</li> <li>Remarque</li> </ul> | ICL - moniteur de bord<br>EHR-B - distributeurs hydrauliques<br>VCU - calculateur véhicule<br>PTO1 - prise de force éléctro-hydraulique | 2                |
| 3 Interconnecter                           |                                                                                                    | 0%                                                                                                    |                  |
|                                            |                                                                                                    |                                                                                                    |                  |
| CANfox(1) CH01: D80000                     | AF                                                                                                    | 17.09.2013 13:41                                                                                                    | Version: 1.3.0.0 |

 Sélection du modèle et du type de véhicule et masque de saisie pour le rapport de véhicule Sélectionner le véhicule souhaité via le modèle et le type de véhicule. En fonction de cette sélection, les calculateurs disponibles pour le rapport et la mise à jour logicielle seront actualisés. La saisie du numéro du châssis est obligatoire pour élaborer le rapport. Les 8 derniers caractères du numéro indiqué doivent être saisis (p. ex. « 10840001 ») ; seuls les chiffres et précisément 8 signes sont autorisés.
 Version du logiciel / disponibilité des dispositifs de commande

gengewicht:

Abs Koeff:

E6-Nr: e12+2003/37+0030+01

**commande** La version logicielle des dispositifs de commande branchés est appelée et indiquée.

La disponibilité des dispositifs de commande dépend du type de véhicule et de son équipement.

- Générer un rapport de véhicule
   Allumer le contact (Kl.15).
   Une fois que le numéro de châssis (Numéros à 8 chiffres) a été correctement saisi, le bouton
   « Interconnecter » est activé.
- 3.1 DÉMARRER Appuyer sur le bouton « Interconnecter »
   La configuration du véhicule est appelée et se déroule de manière autonome.
   La barre de progression des tâches et le champ d'état donnent des renseignements sur l'avancement actuel.
   Durée : env. 1 min

### 3.2 TERMINÉ - Le rapport est enregistré et ouvert automatiquement

Il est enregistré dans le dossier d'installation, sous-dossier « Reports ». Cet emplacement ne peut être modifié. Le nom du fichier est automatiquement généré de la manière suivante : Report\_Numéro de châssis\_Date\_Heure (p. ex. : « Report\_08140001\_2011-11-30\_15-38-55.pdf »).

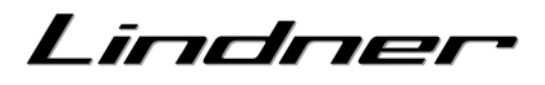

#### 4 Rapport de véhicule généré

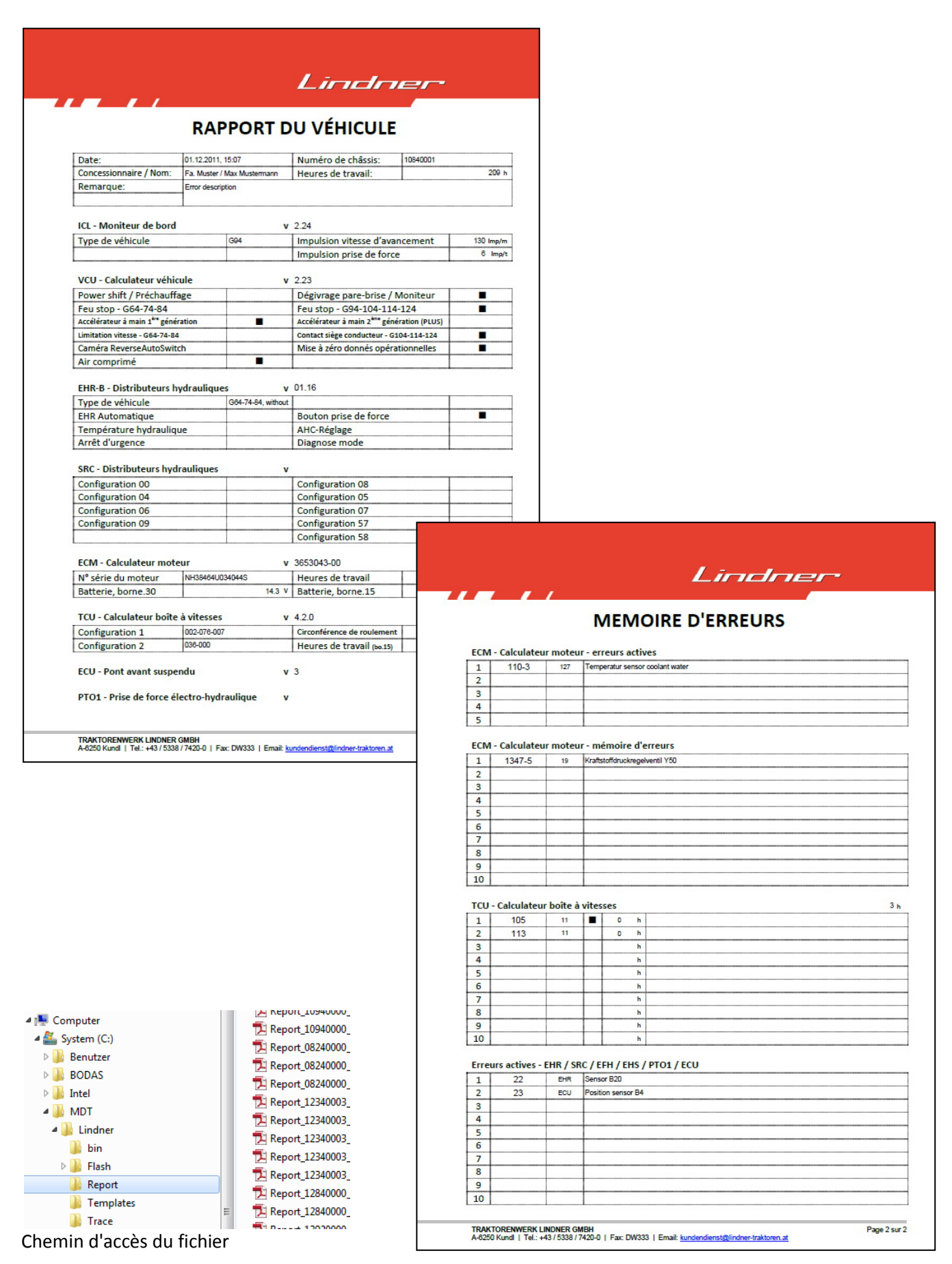

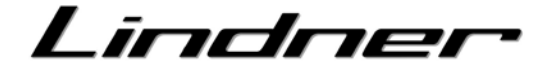

#### 5 Supprimer la mémoire d'erreurs

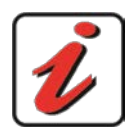

La mémoire d'erreurs ne peut être supprimée qu'avec l'accord du service client LINDNER. En raison d'une suppression prématurée de la mémoire d'erreurs, une erreur occasionnelle inhérente au véhicule pourrait ne pas être décelée.

| Lindner Flash Tool - Rapport du véhicule |                                                                                                    |                                                                                                    |          | - C ×   |
|------------------------------------------|----------------------------------------------------------------------------------------------------|----------------------------------------------------------------------------------------------------|----------|---------|
| FLASH TOOL                               |                                                                                                    | Lirne                                                                                                    | dne      | ~       |
| 📁 Rapport du véhicule                    | 🔸 Mise à jour logiciel                                                                                                    |                                                                                                    |          | ?       |
| Rapport du vé                            | hicule                                                                                                    |                                                                                                    |          |         |
| GEOTRAC 134ep [12340000 [                | <ul> <li>Série Modèle</li> <li>Type de véhicule</li> <li>Numéro de châssis</li> <li>Concéssionaire / Nom</li> <li>Remarque</li> <li>Erase Fault Memory</li> </ul> | ECM - calculateur moteur<br>TCU - calculateur boîte à vitesses<br>SRC - distributeur hydraulique<br>VCU - calculateur véhicule<br>ECU - pont avant suspendu |          |         |
| Créer un rappor                          | t                                                                                                    | 100%                                                                                                    |          |         |
| Reading DSL Data                         |                                                                                                    |                                                                                                    |          |         |
| CANfox(1) CH01: D80000A                  | F                                                                                                    | 17.09.2013 13:41                                                                                                    | Version: | 1.3.0.0 |

#### Pour supprimer la mémoire d'erreurs, procéder comme suit :

- 1. Générer le rapport de véhicule
- 2. Le bouton « Supprimer la mémoire d'erreurs » s'affiche
- Appuyer sur le bouton « Supprimer la mémoire d'erreurs »
   La procédure de suppression commence et s'affiche sur la barre de progression

#### Les mémoires d'erreurs suivantes sont concernées :

- ECM Calculateur du moteur
- TCU Calculateur du mécanisme d'entraînement

Lindnei

## Mise à jour logicielle

ICL - Moniteur de bord (GEOTRAC 64-74-84-84ep-94, UNITRAC 82ep-92ep-102ep)

| Lindner Flash Tool - Mise à jour logiciel                    |                                                           |
|--------------------------------------------------------------|-----------------------------------------------------------|
| FLASH TOOL                                                   | Lindner                                                   |
| 7 🖅 🔚 Rapport du véhicule 🛛 🔸 Mise à jour logicie            |                                                           |
| Mise à jour logiciel                                         |                                                           |
| ICL - moniteur de bord<br>EHR-B - distributeurs hydrauliques | Version: 4<br>Application: 5<br>paramètre: 5              |
|                                                              | VariablenWA:                                              |
|                                                              | EEPar_G64.bin         EEPar_G74.bin         EEPar_G84.bin |
| 6 Démarrer mise à jour                                       | EEPar_G94.bin<br>CL_v230.mhx 5                            |
|                                                              | Dateiname:                                                |
|                                                              | Selectionner fichier Abbrechen                            |
| CANfox(1) CH01: D80000AF                                     | 17.09.2013 13:43 Version: 1.3.0.0                         |

#### Procédure de flashage :

- 1. télécharger le fichier Flash pour le dispositif de commande sur le portail ProTeam. Enregistrer le fichier dans le dossier d'installation, sous-dossier « Flash ».
- 2. Allumer le contact (Kl.15).
- 3. Sélectionner le dispositif de commande « ICL Instrument d'indication ».
- 4. La version logicielle actuelle du dispositif de commande s'affiche.
- Sélectionner le fichier Flash souhaité (Application).
   Optionnellement, il est possible de sélectionner le point "paramètre" (p.ex. EEPar\_G64.bin) ; dans ce cas l'instrument sera configuré au type de véhicule respectif.
- 6. Appuyer sur le bouton « Démarrer mise à jour » ; le téléchargement Flash se déroule de manière autonome.

La barre de progression des tâches et le champ d'état donnent des renseignements sur l'avancement actuel.

L'écran et les témoins de contrôle sont éteints sur le dispositif. Durée : env. 3 min

7. Après le téléchargement, le dispositif redémarre automatiquement. Couper le contact (Kl.15), attendre 5 s et rallumer le contact, ouvrir le rapport de véhicule et contrôler la version logicielle.

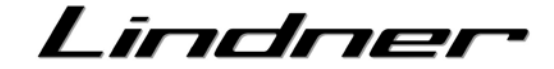

| Lindner Flash Tool - Mise à jour logiciel                    |                           |                                                      |                      |           |
|--------------------------------------------------------------|---------------------------|------------------------------------------------------|----------------------|-----------|
| FLASH TOOL                                                   |                           | Lindn                                                |                      |           |
| 7 🔚 Rapport du véhicule 🛛 🖊 M                                | ise à jour logiciel       |                                                      |                      |           |
| Mise à jour logicie                                          | 1                         |                                                      |                      |           |
| ICL - moniteur de bord<br>EHR-B - distributeurs hydrauliques | 3 Version:<br>Application | . (4)                                                | 5                    |           |
| 6 Démarrer mise à jour                                       |                           | Selectionner fichier Suchen in: EHRB EHRB_v126.HEX 5 | <b></b>              |           |
|                                                              |                           | Datei <u>n</u> ame:<br>Da <u>t</u> eityp:            | Selectionner fichier | Abbrechen |
| CANfox(1) CH01: D80000AF                                     | 17.09.2013 1              | .3:43 Versi                                          | on: 1.3.0.0          |           |

#### EHR-B – Distributeur hydraulique (GEOTRAC 64-74-84-84ep-94)

#### Procédure de flashage :

- 1. télécharger le fichier Flash pour le dispositif de commande sur le portail ProTeam. Enregistrer le fichier dans le dossier d'installation, sous-dossier « Flash ».
- 2. Allumer le contact (Kl.15).
- 3. Sélectionner le dispositif de commande « EHR-B Calculateur hydraulique ».
- 4. La version logicielle actuelle du dispositif de commande s'affiche.
- 5. Sélectionner le fichier Flash souhaité.
- 6. Appuyer sur le bouton « Démarrer mise à jour », couper le contact (Kl.15) et le rallumer (nota bene : « Actionner le contact » s'affiche) (ce processus est limité dans le temps) Après le redémarrage, le téléchargement Flash démarre et se déroule de manière autonome. La barre de progression des tâches et le champ d'état donnent des renseignements sur l'avancement actuel. Durée : env. 30 s.
- Après le téléchargement, couper le contact (Kl.15), attendre 5 s et rallumer le contact, ouvrir le rapport de véhicule et contrôler la version logicielle.

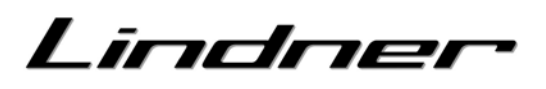

#### SRC - Distributeur hydraulique (GEOTRAC 104-114-124-114ep-134ep)

| Lindner Flash Tool - Mise à jour logiciel                                             |                                   |                                                      |                      |           |
|---------------------------------------------------------------------------------------|-----------------------------------|------------------------------------------------------|----------------------|-----------|
| FLASH TOOL                                                                            |                                   | Līndn                                                | er                   |           |
| 7 🚝 Rapport du véhicule 🛛 🖊 Mise à jour logiciel                                      |                                   |                                                      | ۲                    |           |
| Mise à jour logiciel                                                                  |                                   |                                                      |                      |           |
| DIS - Display<br>SRC - distributeur hydraulique<br>TCU - calculateur boîte à vitesses | Version: <b>4</b><br>Application: | [                                                    | 5                    | $\rangle$ |
|                                                                                       | Suci                              | lectionner fichier<br>hen in: 📑 SRC<br>SRC_v0513.hex | -                    |           |
| 6 Démarrer mise à jour                                                                |                                   | 5                                                    |                      |           |
| Bootloader: , Firmware:                                                               | Date                              | einame:                                              | Selectionner fichier | Abbrechen |
| CANfox(1) CH01: D80000AF                                                              | 17.09.2013 13:42                  | Vers                                                 | sion: 1.3.0.0        |           |

#### Procédure de flashage :

- 1. télécharger le fichier Flash pour le dispositif de commande sur le portail ProTeam. Enregistrer le fichier dans le dossier d'installation, sous-dossier « Flash ».
- 2. Allumer le contact (Kl.15).
- 3. Sélectionner le dispositif de commande « SRC Calculateur hydraulique ».
- 4. La version logicielle actuelle du dispositif de commande s'affiche.
- 5. Sélectionner le fichier Flash souhaité.
- 6. Appuyer sur le bouton « Démarrer mise à jour », couper le contact (Kl.15) et le rallumer (nota bene : « Actionner le contact » s'affiche) (ce processus est limité dans le temps) Après le redémarrage, le téléchargement Flash démarre et se déroule de manière autonome. La barre de progression des tâches et le champ d'état donnent des renseignements sur l'avancement actuel. Durée : env. 1 min.
- Après le téléchargement, couper le contact (Kl.15), attendre 5 s et rallumer le contact, ouvrir le rapport de véhicule et contrôler la version logicielle.

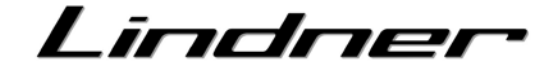

#### TCU – Calculateur boite à vitesses (GEOTRAC 114ep-134ep)

| 📓 Lindner Flash Tool - Mise à jour logiciel                                                    |                                                                         |
|------------------------------------------------------------------------------------------------|-------------------------------------------------------------------------|
| FLASH TOOL                                                                                     | Lindner                                                                 |
| 7 🖅 Rapport du véhicule 🛛 🕹 Mise à jour logiciel                                               |                                                                         |
| Mise à jour logiciel                                                                           |                                                                         |
| DIS - Display<br>SRC - distributeur hydraulique<br>TCU - calculateur boîte à vitesses <b>3</b> | Version: 4<br>Application: 5                                            |
|                                                                                                | Selectionner fichier                                                    |
| 6 Démarrer mise à jour                                                                         | 5                                                                       |
| Bootloader: , Firmware:                                                                        | Dateiname: TCU_T7140_v120.epr Dateityp:  Selectionner fichier Abbrechen |
| CANfox(1) CH01: D80000AF                                                                       | 17.09.2013 13:42 Version: 1.3.0.0                                       |

#### Procédure de flashage :

- 1. télécharger le fichier Flash pour le dispositif de commande sur le portail ProTeam. Enregistrer le fichier dans le dossier d'installation, sous-dossier « Flash ».
- 2. Allumer le contact (Kl.15).
- 3. Sélectionner le dispositif de commande « TCU Calculateur boite à vitesses ».
- 4. La version logicielle actuelle du dispositif de commande s'affiche.
- 5. Sélectionner le fichier Flash souhaité.
- 6. Appuyer sur le bouton « Démarrer mise à jour », couper le contact (KI.15) et le rallumer (nota bene : « Actionner le contact » s'affiche) (ce processus est limité dans le temps) Après le redémarrage, le téléchargement Flash démarre et se déroule de manière autonome. La barre de progression des tâches et le champ d'état donnent des renseignements sur l'avancement actuel. Durée : env. 5 min.
- Après le téléchargement, couper le contact (Kl.15), attendre 5 s et rallumer le contact, ouvrir le rapport de véhicule et contrôler la version logicielle.

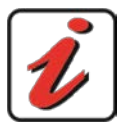

#### Mise à jour logicielle à partir de v1.2.0

La mise à jour logicielle peut être effectuée à partir de v 1.2.0 avec Flash Tool. Pour pouvoir mettre à jour les versions précédentes, contacter le service client LINDNER.

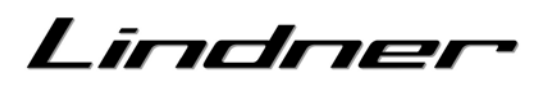

#### DIS - I.B.C. Moniteur (GEOTRAC 104-114-124)

#### **Préparation:**

- 1. Raccorder l'interface CAN à l'ordinateur (port USB).
- 2. Relier le câble adaptateur (LST vers RS232) à l'interface CAN (port CAN).
- 3. Déconnecter le moniteur I.B.C. Monitor du véhicule.
- 4. Connecter le câble adaptateur (LST à RS232) au moniteur I.B.C.
- 5. Connecter l'alimentation 12-VOLT au câble adaptateur (par unité de courant ou par batterie). douille ROUGE - alimentation PLUS douille NOIRE – alimentation MOINS => Le Service Tool se démarre
- 6. Lancer le logiciel « FlashTool ».

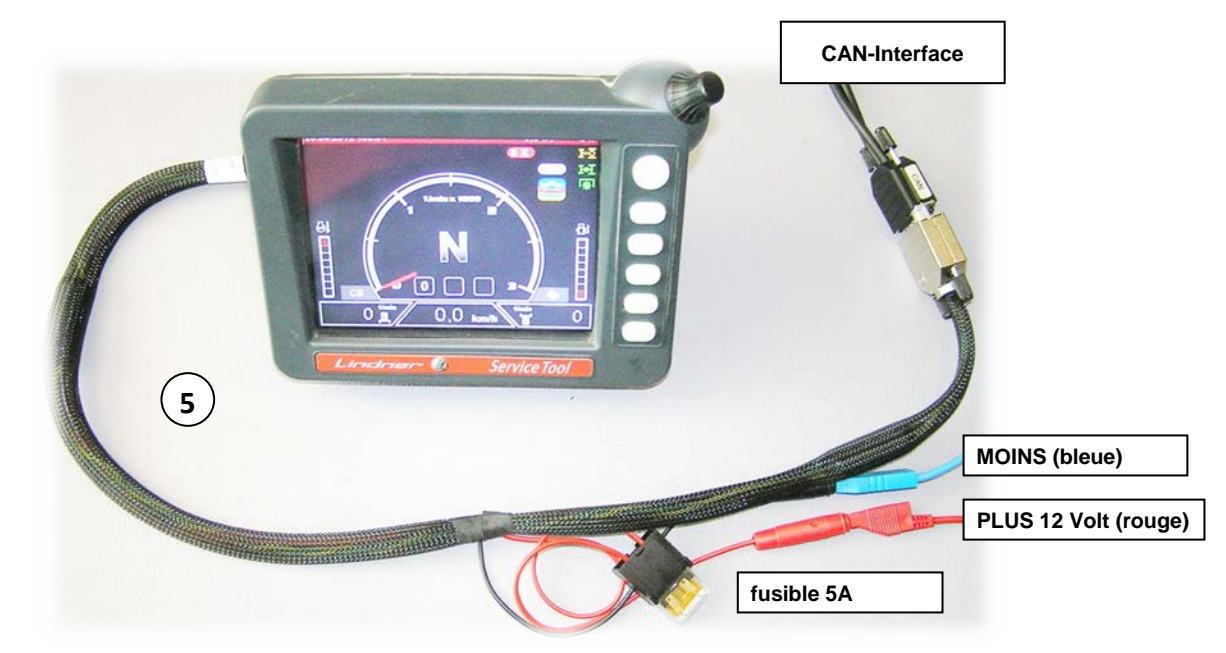

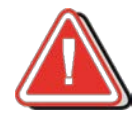

Alimentation 12-Volt Des tensions élevées (p.ex. 24-Volt) puissent mener à la destruction du moniteur.

### Contrôle de la version du logiciel:

|                                 | Settings                                                 |                                                             |           |
|---------------------------------|----------------------------------------------------------|-------------------------------------------------------------|-----------|
| Language: França<br>Clock: 12:4 |                                                          | Français<br>12:48                                           | Fermer    |
| Date:<br>Brightnes              | Ecu Name:<br>Company:<br>Article Number:                 | LINDNER I.B.C<br>Traktorenwerk LINDNER<br>3005951 / 3005591 | ОК        |
| Brightnes                       | Data Number:<br>Parameter Version:                       | 29.08.2008<br>1.05                                          | terrompre |
|                                 | Parameter Date:<br>Camera Voltage:                       |                                                             |           |
| Channel:                        | Firmware Version:<br>Firmware Date:                      |                                                             |           |
| Contrast                        | Bootloader Version:<br>Bootloader Date:<br>Parameter Id: |                                                             |           |
| Color:                          |                                                          |                                                             |           |

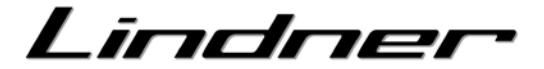

#### Procédure de flashage :

- 1. télécharger le fichier Flash pour le dispositif de commande sur le portail ProTeam. Enregistrer le fichier dans le dossier d'installation, sous-dossier « Flash ».
- 2. Sélectionner le modèle et le type de véhicule comme suit :
  - Modèle :Update Service ToolType de véhicule :LST Service Tool
- 3. Ouvrir la page « Mise à jour logicielle »
- 4. Sélectionner le dispositif de commande « DIS Display ».
- 5. Le numéro de série et les versions du logiciel système (« Firmware ») du calculateur et du système de démarrage (« Bootloader ») sont affichées.

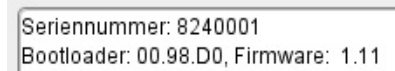

- 6. Contrôler la version du logiciel actuelle sur le moniteur (voir page précédente).
- 7. Choisir les fichiers « Flash » désirées.

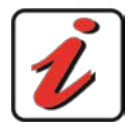

#### **Bootloader & Firmware**

Il ne faut mettre à jour le Bootloader & Firmware qu'il s'agît des versions anciennes. Bootloader: v 00.98 Firmware: v 01.11

- Pousser la touche « démarrage mise à jour », Le téléchargement se démarre et se déroule automatiquement. La barre de progression et le champ d'état donnent des informations sur le processus actuel. Le moniteur change au mode "mise à jour" et indique l'action par des touches clignotantes. Durée: approx. 50 min.
- 9. Après finition du téléchargement le moniteur redémarre automatiquement, attendre 5 sec. , à la suite i lest possible de déconnecter le moniteur.

| Lindner Flash Tool - Rapport du véhicule                                                                            |                          |           |
|----------------------------------------------------------------------------------------------------|--------------------------|-----------|
| FLASH TOOL                                                                                                    | Lindre                   |           |
| 🔚 Rapport du véhicule 🛛 🕂 Mise à jour logiciel                                                                      |                          |           |
| Rapport du véhicule                                                                                                 |                          |           |
| Update Service Tool  Service Tool Type de véhicu LST - Service Tool Numéro de châssis Concéssionaire / Nom Remarque |                          |           |
| Créer un rapport                                                                                                    | 0%                       |           |
|                                                                                                    |                          |           |
| CANfox(1) CH01: D80000AF                                                                                            | 17.09.2013 13:43 Version | : 1.3.0.0 |

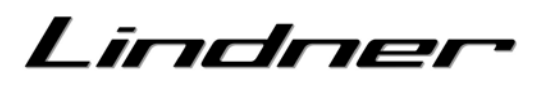

| 🔤 Lindner Flash Tool - Mise à jour logiciel    |                                          |                                |
|------------------------------------------------|------------------------------------------|--------------------------------|
| FLASH TOOL                                     |                                          | Lindner                        |
| 둘 Rapport du véhicule 🛛 🖊 Mise à jour logiciel |                                          |                                |
| Mise à jour logiciel                           |                                          |                                |
| LST - Lindner Service Tool<br>DIS - Display    | Application:<br>Bootloader:<br>Firmware: | 7                              |
| 8 Démarrer mise à jour                         |                                          | Selectionner fichier           |
| Bootloader: , Firmware:                        |                                          | Dateiname:<br>Dateityp:        |
| CANfox(1) CH01: D80000AF                       | 17.09.2013 13:4                          | Selectionner fichier Abbrechen |

## Lindner

#### DIS - I.B.C. Moniteur (GEOTRAC 114ep-134ep)

#### **Préparation:**

- 1. Raccorder l'interface CAN à l'ordinateur (port USB).
- 2. Relier le câble adaptateur (LST vers RS232) à l'interface CAN (port CAN).
- 3. Déconnecter le moniteur I.B.C. Monitor du véhicule.
- 4. Connecter le câble adaptateur (LST à RS232) au moniteur I.B.C.
- 5. Connecter l'alimentation 12-VOLT au câble adaptateur (par unité de courant ou par batterie). douille ROUGE - alimentation PLUS douille NOIRE – alimentation MOINS => Le Service Tool se démarre
- 6. Lancer le logiciel « FlashTool ».

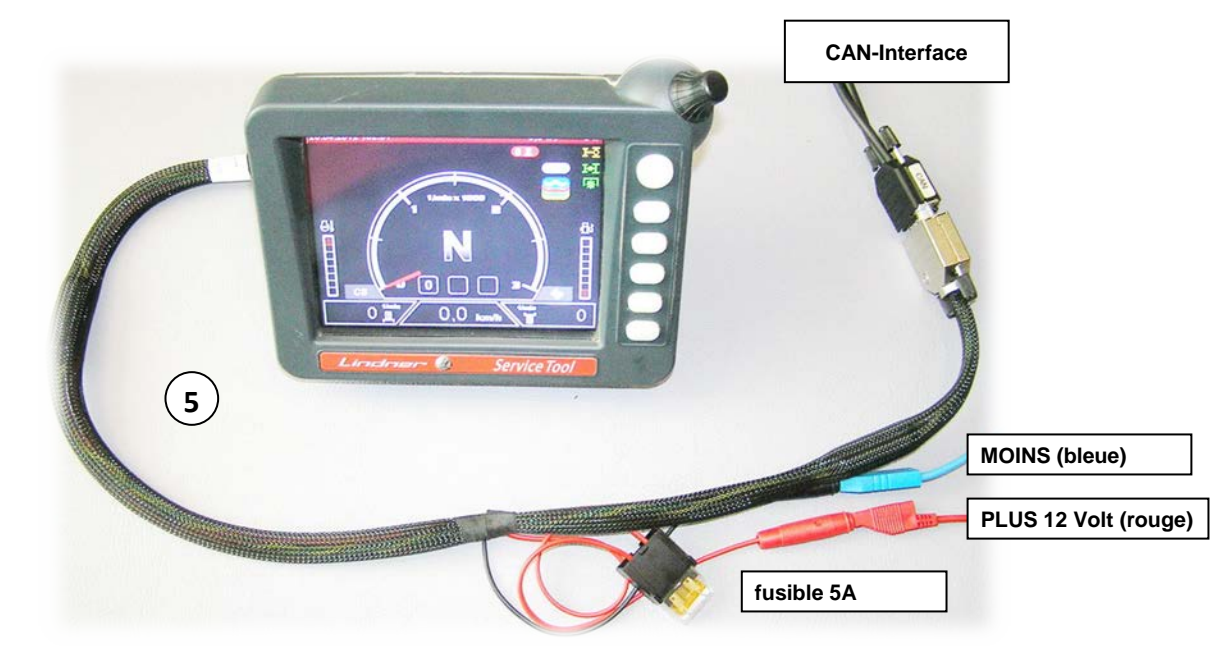

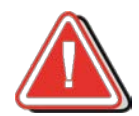

Alimentation 12-Volt Des tensions élevées (p.ex. 24-Volt) puissent mener à la destruction du moniteur.

### Contrôle de la version du logiciel:

| <b>Réglages de base</b><br>Langage                                 | Français            | Navigation         | Connecter alimentation     Monitor démarre                                                                                                    |
|--------------------------------------------------------------------|---------------------|--------------------|----------------------------------------------------------------------------------------------------|
| Date<br>Heure<br>Clarté display                                    | 17.09.2013<br>15:56 | Sélection          | <ul> <li>Ouvrir « reglages de base »</li> <li>Pousser touche 6 « Info »</li> <li>Affichage de la version « Parameter Version »</li> </ul>                                                                                                    |
| Clarté boutons<br>Clarté video<br>Contraste video<br>Couleur video |                     | Modifier<br>valeur | ECU Name: LINDNER I.B.C. © 2013<br>Company: Traktorenwerk LINDNER<br>Article Number: 5.2550 14 005./006<br>Data Number:<br>Parameter Version: 1.03 (HRG)                                                                                            |
| Video 1                                                            | Video 2             | Info               | Parameter Date: 12.09.2013<br>Camera Voltage: 12V<br>Firmware Version: 02.09<br>Firmware Date: 01.12.2010<br>Bootloader Version: 00.99<br>Bootloader Date: 21.05.2010<br>Parameter Id: 9<br>Temperature: 21.5 °C<br>Graphic memory: 58.169.727 byte |

# Lindner

#### Procédure de flashage :

- 1. télécharger le fichier Flash pour le dispositif de commande sur le portail ProTeam. Enregistrer le fichier dans le dossier d'installation, sous-dossier « Flash ».
- 2. Sélectionner le modèle et le type de véhicule comme suit :
  - Modèle :Update Service ToolType de véhicule :LST Service Tool
- 3. Ouvrir la page « Mise à jour logicielle »
- 4. Sélectionner le dispositif de commande « DIS Display ».
- 5. Le numéro de série et les versions du logiciel système (« Firmware ») du calculateur et du système de démarrage (« Bootloader ») sont affichées.

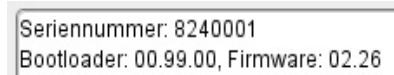

- 6. Contrôler la version du logiciel actuelle sur le moniteur (voir page précédente).
- 7. Choisir les fichiers « Flash » désirées.

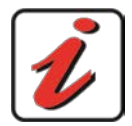

#### **Bootloader & Firmware**

Il ne faut mettre à jour le Bootloader & Firmware qu'il s'agît des versions anciennes. Bootloader: v 00.99 Firmware: v 02.26

- Pousser la touche « démarrage mise à jour », Le téléchargement se démarre et se déroule automatiquement. La barre de progression et le champ d'état donnent des informations sur le processus actuel. Le moniteur change au mode "mise à jour" et indique l'action par des touches clignotantes. Durée: approx. 5 min.
- 9. Après finition du téléchargement le moniteur redémarre automatiquement, attendre 5 sec. , à la suite i lest possible de déconnecter le moniteur.

| Lindner Flash Tool - Rapport du véhicule                                                   |                                    |            |                                |
|--------------------------------------------------------------------------------------------|------------------------------------|------------|--------------------------------|
| FLASH TOOL                                                                                 |                                    | indnei     | Dat Tarrie Ros.                |
| 🔚 Rapport du véhicule 🛛 🔶 Mise à j                                                         | jour logiciel                      | D 📋 🔅      | Larmahouser: Come Service Tool |
| Rapport du véhicule                                                                        |                                    | -          |                                |
| Update Service Tool   Série Moděl  LST - Service Tool  VType de véh  COncéssion:  Remarque | e 2<br>icu<br>hâssis<br>aire / Nom |            |                                |
| Créer un rapport                                                                           | 0%                                 |            |                                |
|                                                                                            |                                    |            |                                |
| CANfox(1) CH01: D80000AF                                                                   | 17.09.2013 13:43                   | Version: 1 | .3.0.0                         |

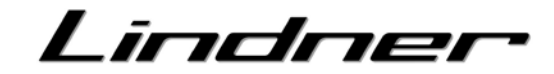

| Lindner Flash Tool - Mise à jour logiciel      |                                                                                               |
|------------------------------------------------|-----------------------------------------------------------------------------------------------|
| FLASH TOOL                                     | Lindner                                                                                       |
| 🚝 Rapport du véhicule 🛛 🕂 Mise à jour logiciel |                                                                                               |
| Mise à jour logiciel                           |                                                                                               |
| LST - Lindner Service Tool<br>DIS - Display 4  | Application:<br>Bootloader:<br>Firmware:                                                      |
| 8 Démarrer mise à jour                         | Selectionner fichier  Suchen in: DIS BootLoader_v00.98.hex Firmware_v01.11.hex IBC_v114.HEX 7 |
| Boottoader: , Firmware:                        | Dateiname:<br>Dateityp:                                                                       |
| CANfox(1) CH01: D80000AF 17                    | 7.09.2013 13:4                                                                                |

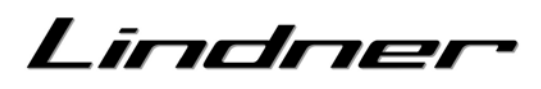

#### LST - Lindner Service Tool

#### **Préparation:**

- 1. Raccorder l'interface CAN à l'ordinateur (port USB).
- 2. Relier le câble adaptateur (LST vers RS232) à l'interface CAN (port CAN).
- 3. Raccorder le câble adaptateur (LST zu RS232) au Service Tool.
- 4. Connecter l'alimentation 12-VOLT au câble adaptateur (par unité de courant ou par batterie). douille ROUGE alimentation PLUS
- 5. douille NOIRE alimentation MOINS
   => Le Service Tool se démarre
- 6. Lancer le logiciel « FlashTool ».

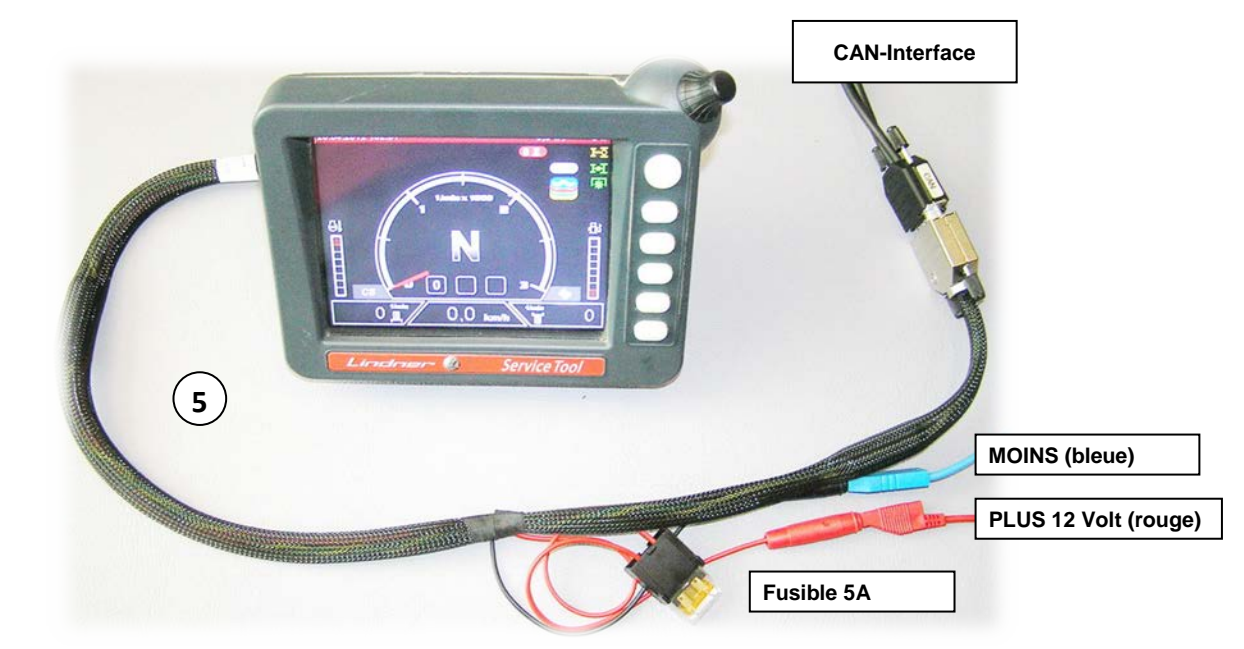

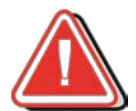

Alimentation 12-Volt Des tensions élevées (p.ex. 24-Volt) puissent mener à la destruction du moniteur.

### Contrôle de la version du logiciel:

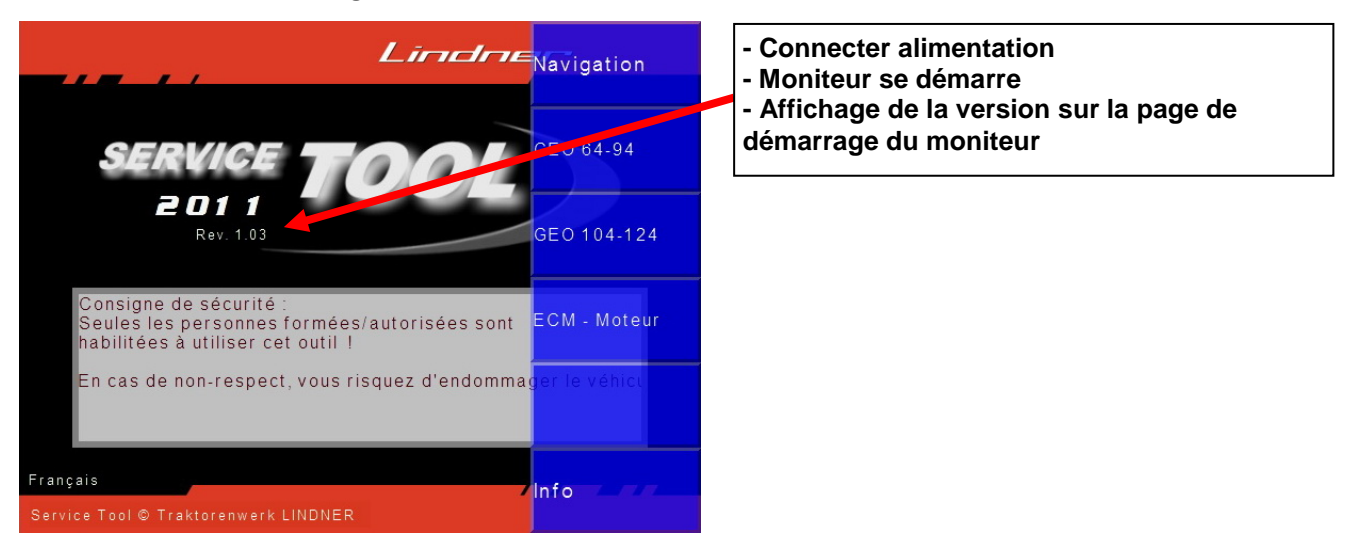

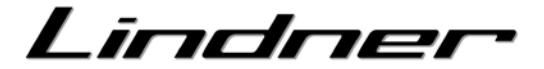

#### Procédure de flashage :

- 1. télécharger le fichier Flash pour le dispositif de commande sur le portail ProTeam. Enregistrer le fichier dans le dossier d'installation, sous-dossier « Flash ».
- 2. Sélectionner le modèle et le type de véhicule comme suit :
  - Modèle :Update Service ToolType de véhicule :LST Service Tool
- 3. Ouvrir la page « Mise à jour logicielle »
- 4. Sélectionner le dispositif de commande « LST Lindner Service Tool°».
- 5. Le numéro de série et les versions du logiciel système (« Firmware ») du calculateur et du système de démarrage (« Bootloader ») sont affichées.

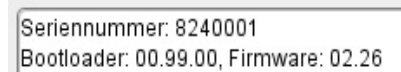

- 6. Contrôler la version du logiciel actuelle sur le moniteur (voir page précédente).
- 7. Choisir les fichiers « Flash » désirées.

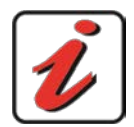

#### **Bootloader & Firmware**

Il ne faut mettre à jour le Bootloader & Firmware qu'il s'agît des versions anciennes. Bootloader: v 00.99 Firmware: v 02.26

- Pousser la touche « démarrage mise à jour », Le téléchargement se démarre et se déroule automatiquement. La barre de progression et le champ d'état donnent des informations sur le processus actuel. Le moniteur change au mode "mise à jour" et indique l'action par des touches clignotantes. Durée: approx. 5 min.
- 9. Après finition du téléchargement le moniteur redémarre automatiquement, attendre 5 sec. , à la suite i lest possible de déconnecter le moniteur.

| Lindner Flash Tool - Rapport du véhicule                                                          |                                        |            |                                |
|---------------------------------------------------------------------------------------------------|----------------------------------------|------------|--------------------------------|
| FLASH TOOL                                                                                        |                                        | Lindne     |                                |
| 🔚 Rapport du véhicule 🛛 🕂 Mise à j                                                                | jour logiciel                          | D 📋 🔅      | Entered water Constrained Tool |
| Rapport du véhicule                                                                               |                                        |            |                                |
| Update Service Tool   Update Service Tool  IST - Service Tool  Vuméro de c  Concéssiona  Remarque | e 2<br>nicu 2<br>châssis<br>aire / Nom |            |                                |
| ∵Créer un rapport                                                                                 |                                        | 0%         |                                |
|                                                                                                   |                                        |            |                                |
| CANfox(1) CH01: D80000AF                                                                          | 17.09.2013 13:4                        | 3 Version: | 1.3.0.0                        |

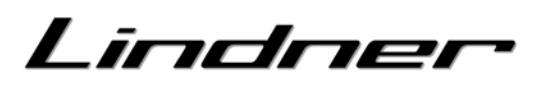

| Lindner Flash Tool - Mise à jour logiciel      |                                          |                                |
|------------------------------------------------|------------------------------------------|--------------------------------|
| FLASH TOOL                                     |                                          | Lindner                        |
| 🚝 Rapport du véhicule 🛛 🕂 Mise à jour logiciel |                                          |                                |
| Mise à jour logiciel                           |                                          |                                |
| LST - Lindner Service Tool 4 🗸                 | Application:<br>Bootloader:<br>Firmware: | 7                              |
| 8 Démarrer mise à jour                         |                                          | Selectionner fichier           |
| Bootloader: , Firmware:                        |                                          | Dateiname:<br>Dateityp:        |
| CANfox(1) CH01: D80000AF                       | 17.09.2013 13:4                          | Selectionner fichier Abbrechen |

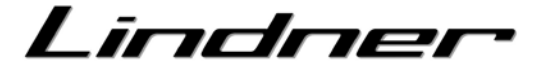

## Enregistrement de traces du système CAN

Cette fonction est utilisée dans les cas d'application spécifiques afin de conserver une trace du système CAN du véhicule. Un fichier journal au format ASCII est créé dans le dossier d'installation, sous-dossier « Trace ».

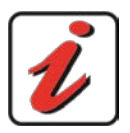

Cet enregistrement a lieu uniquement sur ordre du service client LINDNER.

#### Déroulement :

- Démarrer l'enregistrement
   Appuyer une fois sur le bouton « Trace CAN »
   Lorsque l'enregistrement est actif, un voyant rouge clignote sur le bouton
   L'enregistrement peut avoir lieu au démarrage
   et pendant le fonctionnement.
- 2 Interrompre l'enregistrement Passage automatique à l'étape suivante

#### 3 Enregistrer le fichier journal

Le masque de saisie du nom du fichier s'ouvre, après la confirmation le fichier journal est enregistré dans le sous-dossier « Trace » Zipper le fichier journal (fichier ZIP) et l'envoyer au service client LINDNER

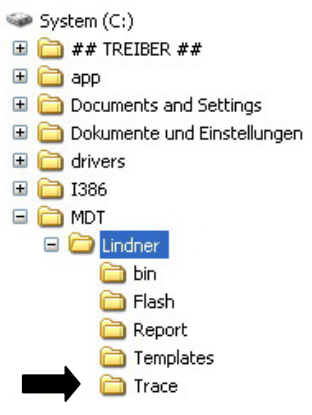

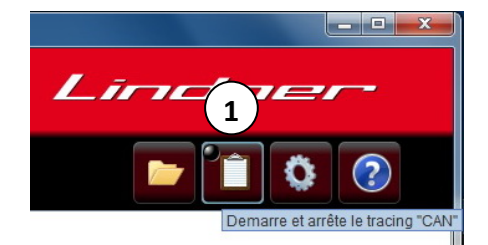

**Enregistrement INACTIF** 

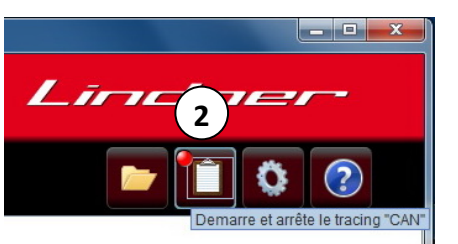

Enregistrement ACTIF (voyant rouge clignotant)

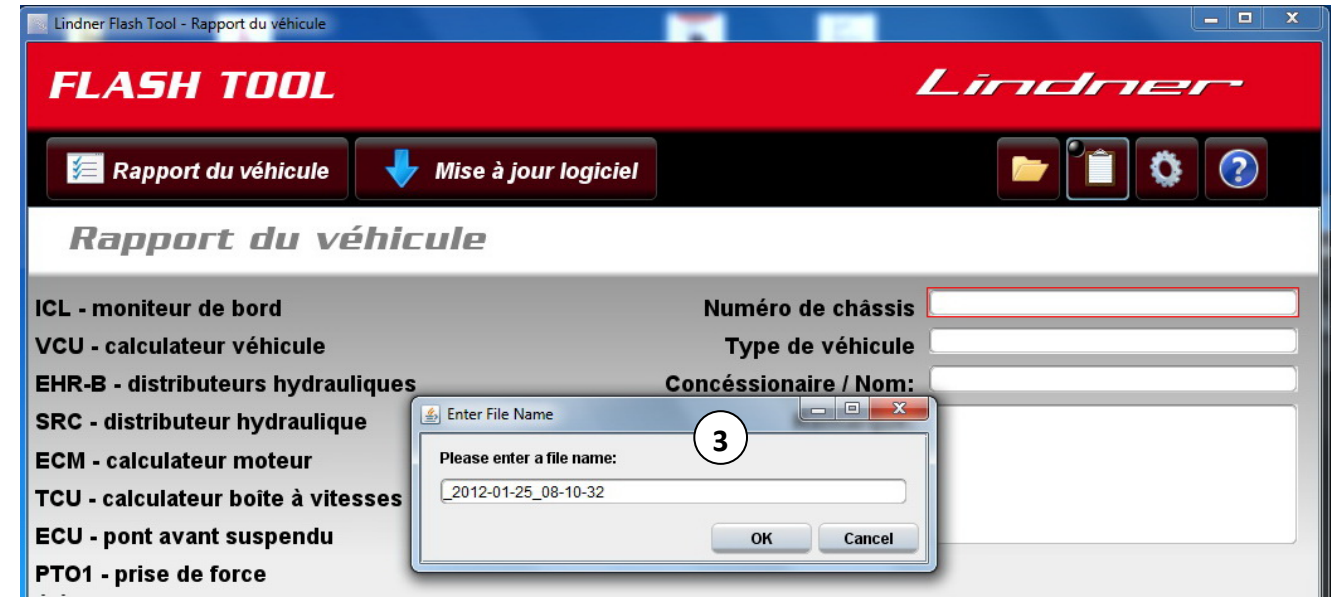

Masque de saisie pour le nom du fichier

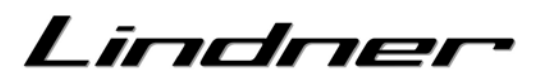

## Paramètres

| Lindner Flash Tool - Reglages                                                            |                                                |
|------------------------------------------------------------------------------------------|------------------------------------------------|
| FLASH TOOL                                                                               | Lindner                                        |
| 📁 Rapport du véhicule 🛛 🖊 Mise à jour logiciel                                           |                                                |
| Reglages                                                                                 |                                                |
| Langue: 1 🗾 📰 💵                                                                          | Lindner Flash Tool - Reglages                  |
| mot de passe: 2                                                                          | FLASH TOOL                                     |
| Traktorenwerk LINDNER GmbH                                                               | 🔚 Rapport du véhicule 🛛 🕂 Mise à jour logiciel |
| IngHermann-Lindner-Str. 4<br>A-6250 Kundl / Tirol / Austria                              | Reglages                                       |
| Phone: +43 (0) 53 38 / 74 20<br>Fax: +43 (0) 53 38 / 74 20 233                           | Langue: 📑 🚟 🛄                                  |
| E-Mail: <u>kundendienst@lindner-traktoren.at</u><br>Web: <u>www.lindner-traktoren.at</u> | mot de passe: 2 2 2012-12-31                   |
|                                                                                          |                                                |
| CANfox(1) CH01: 7EFFFFF                                                                  | 25.01.2012 08:09 Version: 0.9.6.0              |
| • • • • • • • • • • • • • • • • • • •                                                    |                                                |

#### 1 Langue

La langue du logiciel est sélectionnée automatiquement compte tenu de la langue paramétrée pour le système.

Il est possible de sélectionner une autre langue. ALLEMAND / ANGLAIS / FRANCAIS

#### 2 Saisie du mot de passe / durée de service

La saisie d'un mot de passe est obligatoire pour bénéficier de l'ensemble des fonctions. La saisie d'un mot de passe valide active l'ensemble des dispositifs de commande disponibles pour le « téléchargement Flash ».

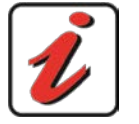

#### Mot de passe

Le mot de passe peut être obtenu sur le portail ProTeam ou auprès du service client.